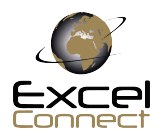

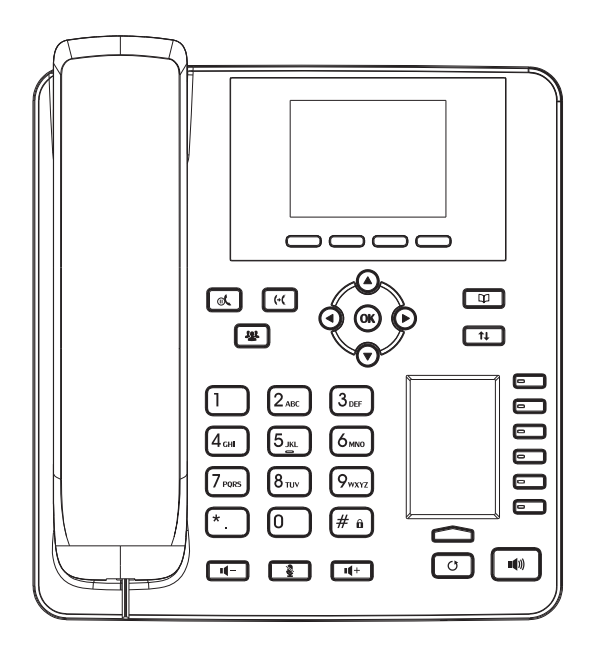

C30

Quick Installation User Guide

# Packaging list

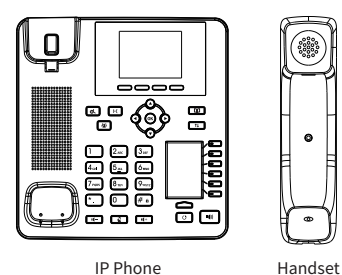

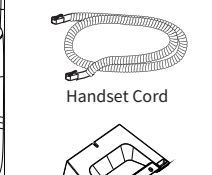

Stand

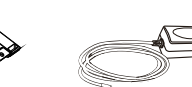

Power Adapter (Optional)

Ethernet Cord

Quick Installation Guide

# Screen icon

| In hands-free mode       | Ringer off               | Internet is connected  | Do not disturb activated |
|--------------------------|--------------------------|------------------------|--------------------------|
| <b>O</b> In headset mode | Call is on hold          | Keypad locked          | Missed call(s)           |
| 📞 In handset mode        | Auto-answering activated | New VM Messages        | Keceived call            |
| Mute activated           | Internet is disconnected | Gall Forward activated | Vialed call              |

# Keys features

|                                         | <b>P</b>                                     | <b></b>                                                                   |
|-----------------------------------------|----------------------------------------------|---------------------------------------------------------------------------|
| Soft keys                               | Phonebook key                                |                                                                           |
|                                         |                                              |                                                                           |
| Message waiting indicator               | Call logs key                                |                                                                           |
|                                         |                                              |                                                                           |
| 600                                     | In idle meder ringer off                     |                                                                           |
|                                         | In communication mode:                       | 00                                                                        |
| Left and right navigation keys          | mute/un-mute a call                          |                                                                           |
| Up navigation key, Shortcut to call log | II- II+                                      | DSS keys, It can be set as line key/<br>function key/speed dial key, etc. |
| Down navigation key, Shortcut           | In idle mode or during ringing:              | <b>#</b>                                                                  |
| to Status                               | increase or decrease ringer volume           | (# <sup>a</sup> )                                                         |
| OK key, Shortcut to Menu                | In communication: increase or                | Hands-free key, Activate/deactivate hands free                            |
| les l                                   | decrease earpiece, headset or                |                                                                           |
| Hold key, Hold/Resume the call          | hands-free volume                            |                                                                           |
| Gen Contraction                         |                                              | Long press to lock keypad.                                                |
| Call transfer key                       | Page-Jump key, It can switch DSS pages       | Enter PIN to unlock keypad (default 125)                                  |
|                                         | σ                                            |                                                                           |
| گ                                       | Redial key Access to redial the last record  | 1                                                                         |
| Conference key                          | Reductine,, recess to reduct the fast record | a<br>                                                                     |

### Installation the device

### Bracket desktop installation

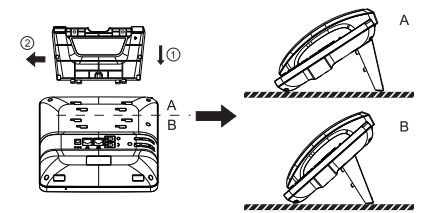

Bracket wall mounting

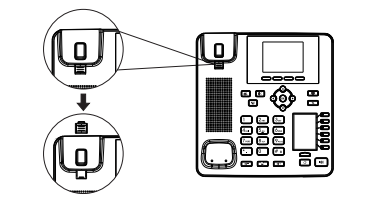

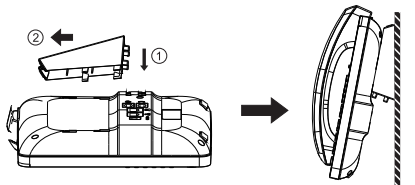

#### **Connecting to the Device**

Please connect power adapter, network, PC, handset, and headset to the corresponding ports as described in below picture.

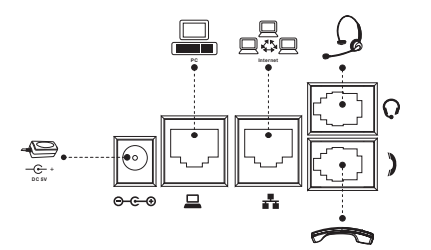

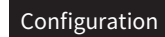

#### **Configuration via Phone**

 Press Menu > 3 Setting > 2 Advanced Settings(Default password 123)
Select Network: To configure the Network Settings (DHCP/Static/PPPoE)
Select Accounts: To configure enable the account, fill the SIP server address, port, user name, password etc.

#### Configuration via Web

1. Get the IP address from the phone: Press O key, or Menu > 1 Status > 2 IP. 2. Logn: Input the IP address in the web browser. The PC and phone should be in the same IP address segment (The default username and password are both 'admin' .) 3. Configure: Select network/Account etc, and fill the relevant content.

### Language setting

1. Press Menu key > 3 Settings > 1 Basic Settings > 7 Language.

2. Select the desired language and press Save soft key.

## Making a call

1. **Pre-dialing**: enter the phone number and pick up the handset.

2. **Direct dialing**: lift the handset and enter the phone number.

 Handsfree: enter phone number and press I(1) or vice versa.
Headset: enter phone number and press headset key (DSS key) or vice versa.

5. Designated line: press line key, enter phone number and press dial key.

# Accepting a call

1. With the handset: pick up the handset. 2. With a headset: press headset key (DSS key).

3. With the handsfree: press ().

### Putting a call on hold

1. Press & key or Hold soft key, caller is put on hold. 2. To retrieve the call press & key or Resume soft key. Note: with more than one active call, select desired call with the on avigator keys and use the corresponding soft key to hold or resume.

### 3-party conference

 Once in line with 1st caller, press & key or Conf soft key, 1st caller is put on hold.
Then call the 2nd number.
After, 2nd call is established, press & key or Conf soft key to set up the conference.

- 2 -

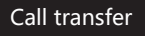

#### Attended transfer:

Press (- (key or XFER soft key during the active conversation, the call is put on hold.
Dial the second telephone number.
When the call is answered, then press (- (key or XFER sof key to complete the operation.

#### Blind transfer:

1. Press (•( key or XFER soft key during the conversation, the call will be on hold. 2. Then enter the 2nd telephone number and pre (•( key or XFER soft key.

## Call forward

 Press Menu > 2 Features > 1 Call Forward.
Select the line, the type of forward, enter the destination number and status and Save.

# Call Mute

Press b to Mute the microphone during the call.
Press again to un-mute the conversatio

# Call list

# Phonebook

#### Access phonebook:

Press (1) key or Dir soft key.
Select Contacts.
To dial an entry, press Dial soft key or pickup handset or press headset key (DSS key) or (10).

#### Add new entry:

Press Dir soft key > 1 Contacts> Press Add.
Enter name and number and press Save soft key.

### Programmable keys

#### DSS keys :

1. You can use the phone web interface to configure the keys of the second screen.

2. You can press any keys which is still blank or long press the key that have configured, select a type and value, press OK or Save soft key.

3. Press Menu > 1 Settings > 1 Basic Settings > 1 Keyboard > 1 DSS Key settings. Select the key, type and value, press OK or Save soft key.

#### Other keys :

 You can also configure shortcuts for the navigation keys, and which will be available in idle mode.
Press Menu > 3 Settings > 1 Basic Settings > 1 Keyboard, select among the configurable items, and select your desired type and value, press OK or Save soft key.

### Redial

1. Press ♂, select the desired call and press Dial soft key o pickup handset or press headset key (DSS key) or •(1)).

### Do not disturb

Press DND soft key, or Menu > 2 Features > 5 DND.
Select the Mode and Type, and press Save soft key.

### Voice mail

 To access your voice mailbox, press MWI (DSS key) or Menu > 4 Applications > 3 Voice Message, number of messages will be indicated if provided by your server or pbx.
Select the line and press Dial to call

### Contact

T: 0333 366 0770 E: info@excel-comms.co.uk